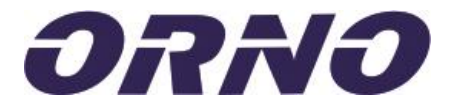

# **OR-MT-JT-1806**

Eksterna WiFi kamera IP66 sa senzorom pokreta bijela Orno

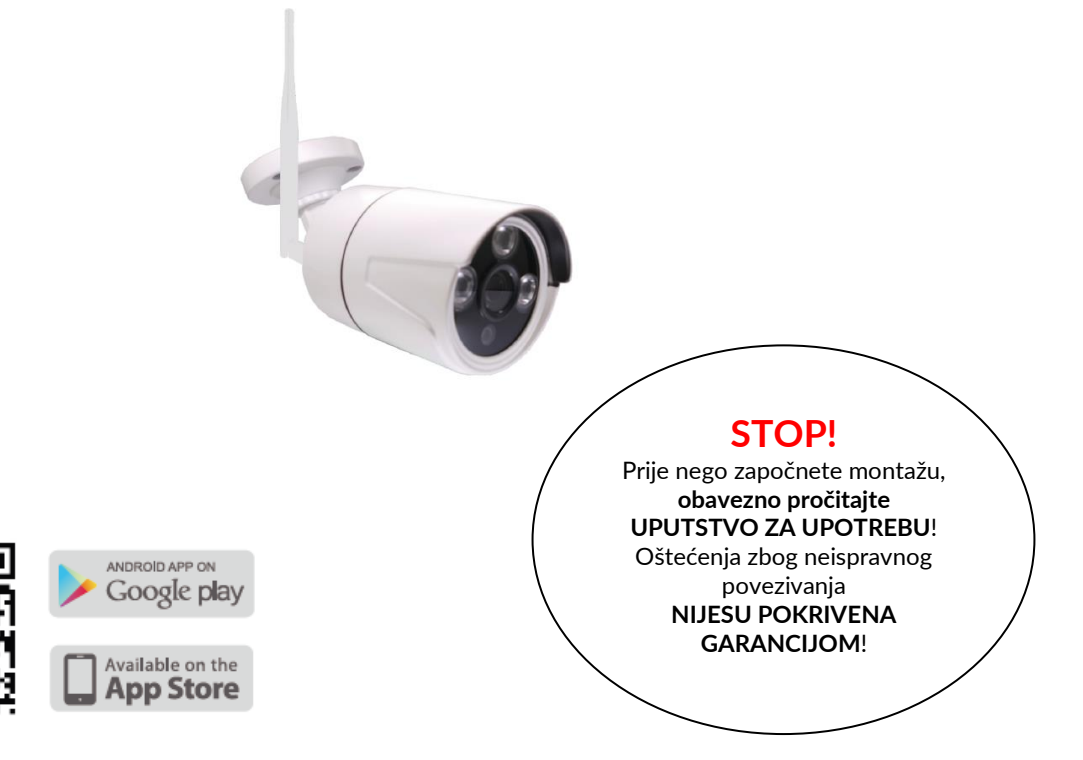

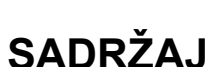

Sadržaj paketa Postupak instalacije Instaliranje aplikacije Postavke uređaja Dodatne opcije Reprodukcija video zapisa Upravljanje opremom Rješavanje problema Važne napomene Specifikacije

#### **OPREZ!**

Izjava o usaglašenosti:

Orno-Logistic Sp. Z.o.o. izjavljuje da je tip radio uređaja: OR-MT-JT-1806, VANJSKA BEŽIČNA IP NADZORNA KAMERA u skladu sa direktivom 2014/53/EU. Puni tekst EU izjave o usaglašenosti dostupan je na sljedećoj internet adresi: www.orno.pl.

Prije upotrebe uređaja, pažljivo pročitajte ovo uputstvo i sačuvajte ga za buduću upotrebu. Ako sami izvršite popravke i izmjene poništava se garancija. Proizvođač nije odgovoran za bilo kakvu štetu koja bi mogla proizaći iz nepravilne instalacije ili rada uređaja. Sve instalacije i operacije treba da izvode kvalifikovani instalateri u skladu sa lokalnim propisima sa potrebnim znanjem u oblasti električne energije, elektronike i IT-a.

S obzirom na to da su tehnički podaci podložni stalnim izmjenama, proizvođač zadržava pravo na izmjene karakteristika proizvoda i uvođenje drugih dizajnerskih rješenja koja ne smanjuju parametre i upotrebljivost proizvoda. Dodatne informacije o ORNO proizvodima dostupne su na: <u>www.orno.pl</u>.

Orno-Logistic Sp. z o.o. nije odgovoran za posledice nepridržavanja preporuka ovog priručnika. Firma Orno-Logistic Sp. z o. o. zadržava pravo na izmjene priručnika - trenutnu verziju možete preuzeti sa <u>www.orno.pl</u>.

- Sva prava na prevod / tumačenje i autorska prava ovog priručnika su zadržana.
- 1. Uređaj nemojte koristiti suprotno namjeni.
- 2. Sprovodite sve aktivnosti sa isključenim napajanjem.
- 3. Ne potapajte proizvod u vodu ili druge tečnosti.
- 4. Ne koristite uređaj kada je kućište oštećeno.
- 5. Ne otvarajte uređaj i ne popravljajte ga sami.

Šteta nastala pogrešnim povezivanjem ne može biti pokrivena garancijom!

Uređaj je dio CCTV sistema s komponentama koje su značajno izložene oštećenjima uzrokovanim prekomjernim strujama zbog npr. atmosferskog pražnjenja, stoga ih treba zaštititi dodatnim elementima prenaponske zaštite.

## Sadržaj paketa

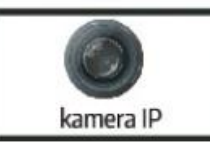

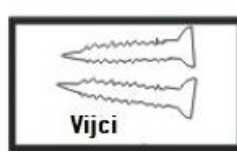

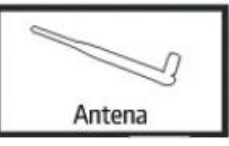

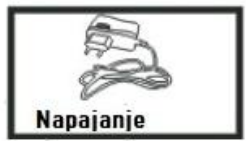

## Postupak instalacije

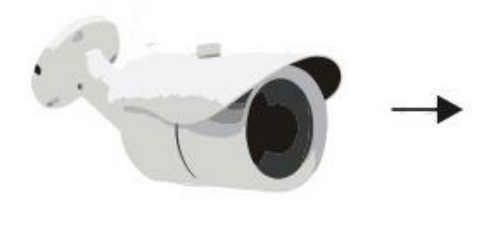

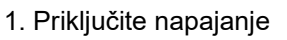

2. Preuzmite aplikaciju i instalirajte je na svoj mobilni uređaj

Download

- •
- 3. Povežite se na WiFi mrežu

## Instaliranje aplikacije

#### <u>KORAK 1.</u>

Preuzmite mobilnu aplikaciju V380S preuzimanjem sa odgovarajuće web stranice ili skeniranjem QR koda.

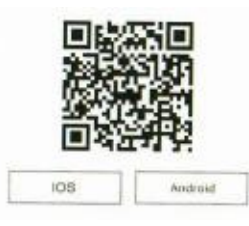

#### KORAK 2.

Spojite napajanje kamere, uređaj će se pokrenuti.

#### KORAK 3.

Zatim otvorite WiFi postavke na telefonu i povežite se s kamerom MV. Zatim otvorite aplikaciju i dodirnite "+" u gornjem desnom uglu. Odaberite "Add network device" ("Dodaj mrežni uređaj") da biste dodali kameru.

WLAN WLAN WLANH ne AVAILABLE NETWORKS MV28505889\_5G -KFRouter\_09E9F8 2 WK-jdwo 1 MV28505889 8 ceshi007 -ChinaNet-RUE7 55 C 0

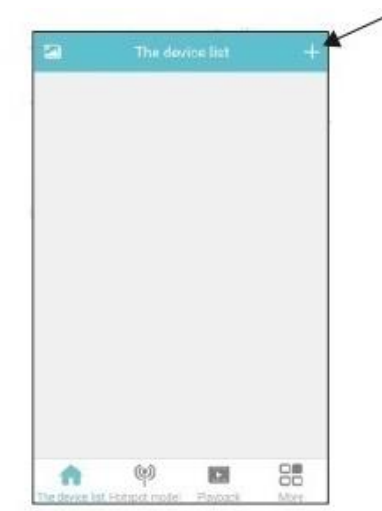

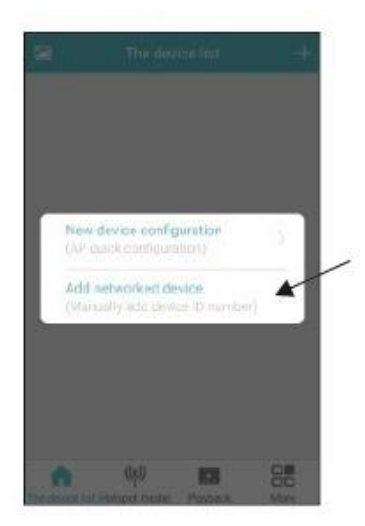

#### KORAK 3

#### KORAK 4.

Unesite identifikacijski broj uređaja (skenirajte QR kôd sa kamere ili potražite uređaj dodirom na "LAN search"). Dodijelite kameri ime ("User name") i unesite lozinku ("Password"). Izaberite" Add to the list "da biste se povezali.

#### KORAK 5.

Pokrenite konfiguraciju uređaja odabirom "SET" na panelu ispod kamere, a zatim otvorite mrežne postavke "Network Settings"

#### KORAK 6. Odaberite "Station mode", a zatim odaberite WiFi i unesite lozinku za WiFi ("Password"). Odaberite "Comfirm "za čuvanje.

|         | < Add device                       |         | 🖾 TI                    | ne device list | +             |         | <                                     | Network settings                                  |        |
|---------|------------------------------------|---------|-------------------------|----------------|---------------|---------|---------------------------------------|---------------------------------------------------|--------|
|         |                                    |         |                         |                |               |         |                                       | Current mode Station                              |        |
|         | Device ID : Please enter device ID |         |                         |                |               |         | AP mo<br>require                      | de (hot spot mode. router i<br>d)                 | s not  |
|         | User name: admin                   |         |                         |                |               |         | Station                               | mode (router connection r                         | node)  |
|         | Password: Please enter password    |         |                         |                |               |         | JDxxjj                                | !                                                 |        |
|         |                                    |         | ID: 27801285            | • 111          | ternet online |         | WIFI pa                               | ssword                                            | 0      |
|         | LAN search                         |         | ∭ <sup>De-</sup> ⊡ Info | 🕑 Arm 🔘 Se     | e 🖉 Edit      |         | Local Wil                             | 1 device list. Please choose                      | e on 🗘 |
|         | Add to the list                    |         |                         |                |               |         | ChinaNet-I<br>Encryption<br>[WPA2-EAP | RUE7<br>ways : [WPA EAP-TKIP+CCMP]<br>"TKIP+CCMP] | ()r    |
|         |                                    |         |                         |                |               |         | JDxjj<br>Encryption<br>(WPA2-EAP      | ways : [WPA-EAP-TKIP+CCMP]<br>TKIP+CCMP]          |        |
|         |                                    |         |                         |                |               |         | JDXJ<br>Encryption                    | Ways : [WPA-EAP-TRIP+CCMP]                        | 7      |
| KORAK 4 |                                    | KORAK 5 | The device list Hotspot | model Playback | More          | KORAK 6 |                                       | Confirm                                           |        |

#### KORAK 7.

Povežite svoj mobilni uređaj sa WiFi mrežom kako biste mogli daljinski upravljati kamerom (kada se pojavi prozor, odaberite "DA")

## Postavke uređaja

1. POSTAVKE MREŽE:

AP način i "Station Mode" (veza s ruterom) mogu se slobodno prebaciti:

- AP način: rad kamere kao nezavisne pristupne tačke, tzv Hotspot.

Kada su povezani, prikazuju se "MV", "ex" ili "MV31000000"; - "Station Mode": za povezivanje uređaja na ruter.

POTVRDITE postavke odabirom SAVE

| < Network settings                                                          |   | < Set(27428975)             |
|-----------------------------------------------------------------------------|---|-----------------------------|
| Current mode Station                                                        |   | (i) Natural antinas         |
| AP mode (hot spot mode, router is not required)                             |   | Recording settings          |
| Station mode (router connection mode)                                       |   |                             |
| V380                                                                        |   | Date & Time setting         |
| 1010                                                                        |   | Alarm setting               |
| V380asdfghjkl 📀                                                             |   |                             |
| Local WIFI device list. Please choose on                                    |   | (I) Static IP configuration |
| V380<br>Encyption ways: [WPA-EAP-TKP+CCMP]                                  | 4 | Device Upgrade              |
| 360期後主WFL64<br>Encryption wega: (MFA-EAP-TKP+CCMF) 宗<br>[MTKA-EAP-TKP+CCMF] |   |                             |
| 123456<br>Encogetan wege: MPA-CAP-TKIP+CCMPI                                |   |                             |
| Savi                                                                        |   |                             |

#### 2. SNIMANJE POSTAVKE

- Auto Record: automatsko snimanje slike;
- Video alarm: snimanje samo kada se detektuje pokret;
- Video i audio: snimanje zvukom;
- Video rezolucija: postavke rezolucije slike, visoke

rezolucije - odaberite HD, niže rezolucije - odaberite SD. <u>POTVRDITE postavke odabirom SAVE</u>

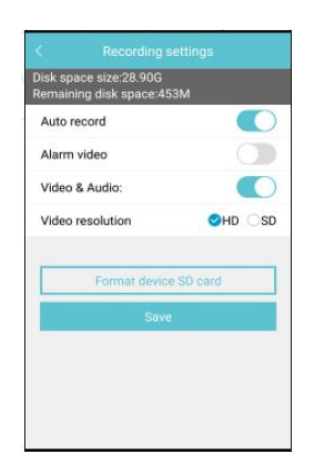

# 3. POSTAVLJANJE DATUMA I VREMENA (Date & Time setting):

Postavljanje tačnog datuma i vremena može se izvršiti ručnim unosom ili odabirom opcije "Same as mobile phone time" - sinhronizacija vremena / datuma s telefona. <u>POTVRDITE postavke odabirom SAVE</u>

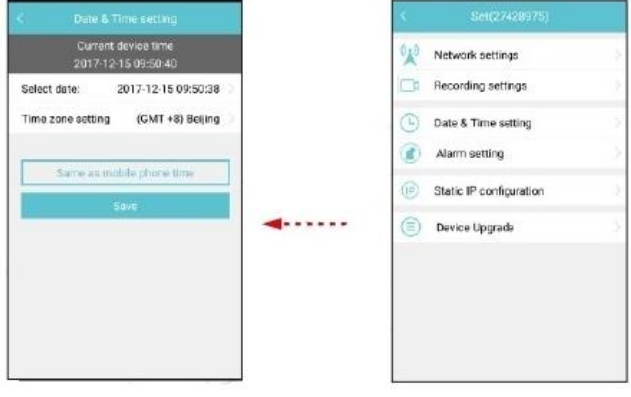

# <u>4. POSTAVKA ALARMA - DETEKCIJA KRETANJA (Alarm setting):</u>

-Alarm on / Alarm off: alarm uključen / isključen pomoću prekidača;

- Alarm Area: postavke područja praćenja;

- Alarm notification – sound: omogući / onemogući zvučni alarm;

- Voice prompt language: odaberite jezik (pojednostavljeni poljski, engleski, ruski, turski, njemački, italijanski, kineski, portugalski, španski, kineski).

POTVRDITE postavke odabirom SAVE

- Ručna konfiguracija - statična IP slika. POTVRDITE postavke odabirom SAVE

- Automatska konfiguracija - dinamička IP adresa;

5. IP KONFIGURACIJA (Konfiguracija IP veze):

| Alarm or/Alarm            | off:       |          |
|---------------------------|------------|----------|
| Alarm Area                |            | >        |
| Alarm notificatio         | n - sound: |          |
| Voice prompt<br>longuage: | CMandarin  | CEnglish |
|                           | Save       |          |
|                           |            |          |
|                           |            |          |
|                           |            |          |
|                           |            |          |
|                           |            |          |
|                           |            |          |
|                           |            |          |

| Autom    | atic configuration |
|----------|--------------------|
| Manua    | al configuration   |
| IP       |                    |
| Subnet m | iask:              |
| Gateway  |                    |
| Main DN  | R                  |
| Sub DNS  |                    |
|          | Save               |
|          |                    |

<u>6. DEVICE UPRGRADE (NADOGRADNJA UREĐAJA):</u>
Provjeravanje ažuriranja.
Ako nedostaje, prikazaće se prozor "No version update".

| C Device Upgrade(27428975)          |   |
|-------------------------------------|---|
| System app version:                 |   |
| App40560,912_1651,01.1.1.13 2017101 |   |
| System kernel version:              |   |
| KarATSE0_PT7_V11.0.90120903         |   |
| System firmware version             |   |
| HwittsE0_WF3_PT2_20160902           |   |
| No version update                   |   |
|                                     |   |
|                                     |   |
|                                     |   |
|                                     |   |
|                                     | 1 |

## Dodatne opcije

Odabirom opcije MORE na donjoj ploči menija, imate mogućnost odabira više opcija za postavke.

| Mare                          |                                |
|-------------------------------|--------------------------------|
| Q                             | 5                              |
| V380S                         | Galerija                       |
| Photo Photo Software password | Postavke lozinke za aplikaciju |
| () About                      | Informacije o softveru         |
| D EM                          | Izlaz                          |
| 6 (P 🖬 👪                      |                                |

## Reprodukcija snimaka

Postoje 3 načina za pregledanje galerije:

1. Odaberite PLAYBACK na donjem panelu menija, a zatim uređaj sa kojeg želite reprodukovati snimak. Postavite datum i vrijeme koji vas zanimaju i potvrdite dodirom "Search for files". Odaberite snimak sa liste i pustite. Upravljajte snimanjem odabirom tipki na donjem panelu.

2. Odaberite MORE na dnu panela menija, a zatim odaberite "Photo". Možete odabrati prikaz slika (Pictures) i snimanje (Record).

3. Odaberite "The Device list", a zatim dodirnite ikonu galerije u gornjem lijevom uglu. Možete odabrati prikaz slika (Pictures) i snimanje (Record).

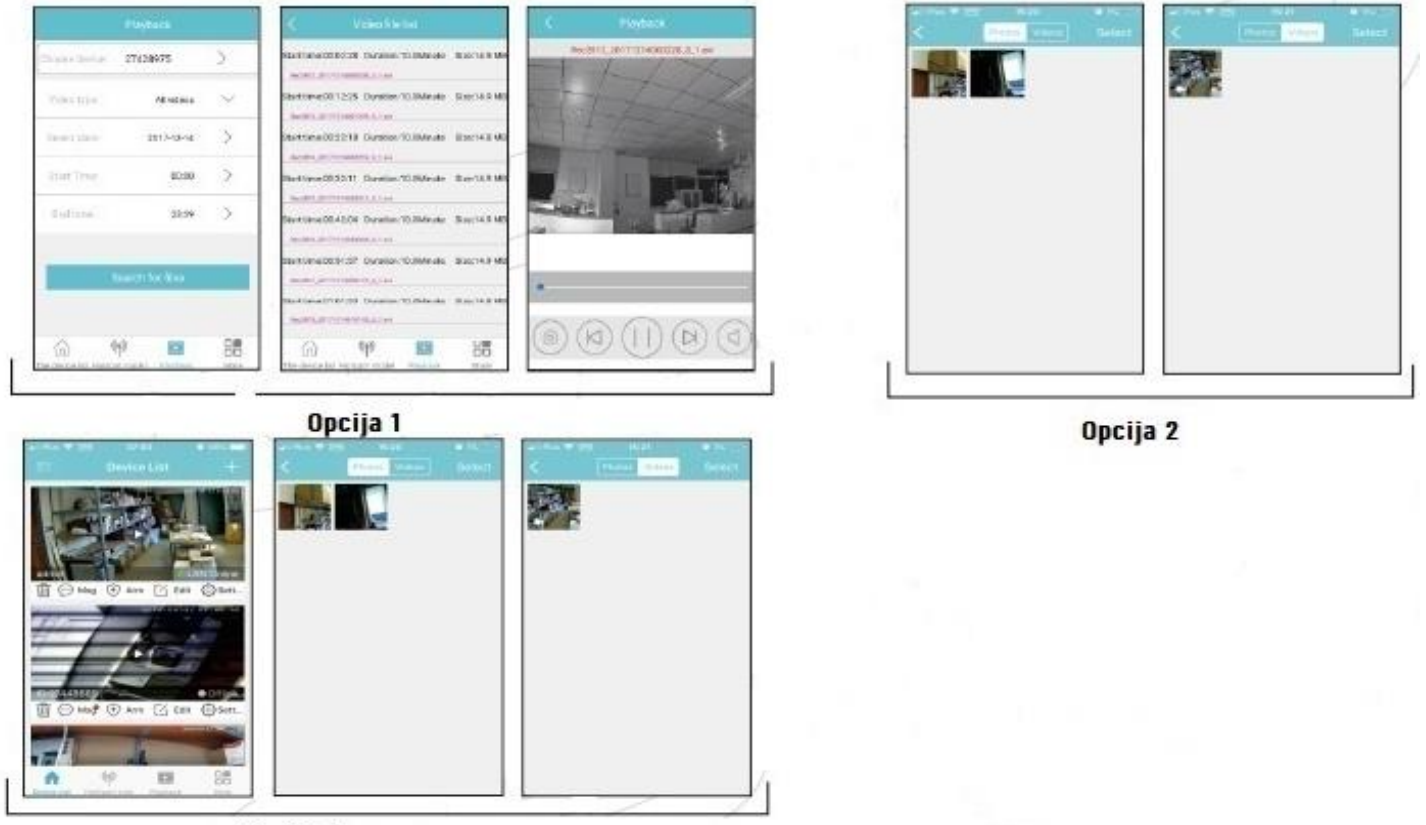

Opcija 3

### Upravljanje opremom

Odabirom opcije THE DEVICE LIST na donjoj ploči menija možemo upravljati povezanim uređajima. Odaberite uređaj koji želite postaviti. Zatim odaberite jednu od opcija za promjenu njegovih postavki.

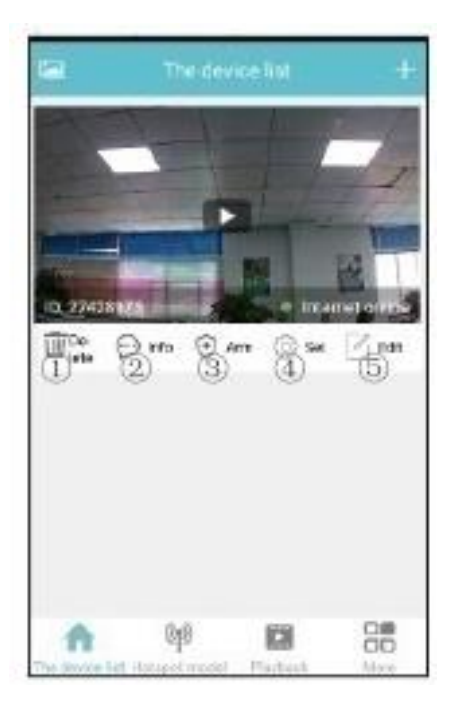

- 1. Obrišite uređaj.
- 2. Poruke alarma (nakon detekcije pokreta)
- 3. Uključivanje nadzora
- 4. Postavke
- 5. Edicija

## Rješavanje problema

1. Podrazumijevano korisničko ime i lozinka su u kineskim slovima, što može dovesti do problema sa vezom. Da biste uredno povezali uređaje sa WiFi mrežom, promijenite ih pomoću engleskih znakova i slova.

2. Tokom konfiguracije veze oglasiće se zvučni signal koji potvrđuje ispravnost veze, ali ako je nema:

a) Provjerite da li je ruter podešen na 4G prenos (ne podržava 5G prenos);

b) Duže pritisnite dugme RESET na uređaju dok ne čujete zvučni signal da biste vratili fabrička podešavanja. Zatim kratko pritisnite taster RESET da biste ušli u režim prijave. Konfigurišite vezu.

c) Provjerite postavke DHCP servera (trebalo bi da je UKLJUČEN) i podešavanja izolacije AP (trebalo bi da je ISKLJUČENO). Zatim unesite broj "6" u prozor Channel.

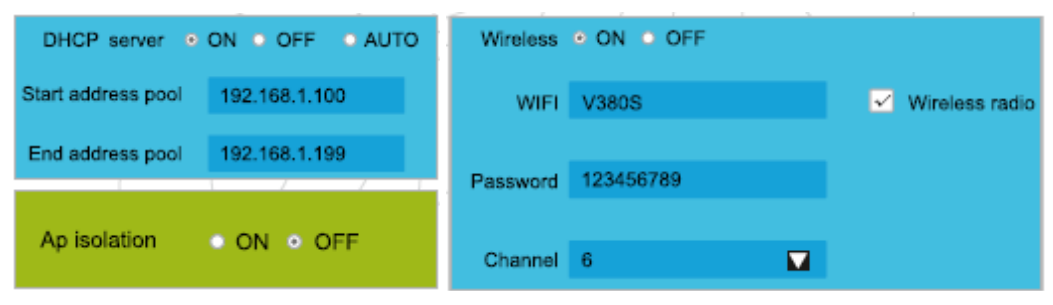

3. Između telefona i kamere postoji veza, ali slika se ne prikazuje:

a) Ako u LAN-u postoje dva rutera, promijenite njihove postavke da se razlikuju. Primijenite sledeće postavke i pokušajte se ponovo povezati sa mrežom.

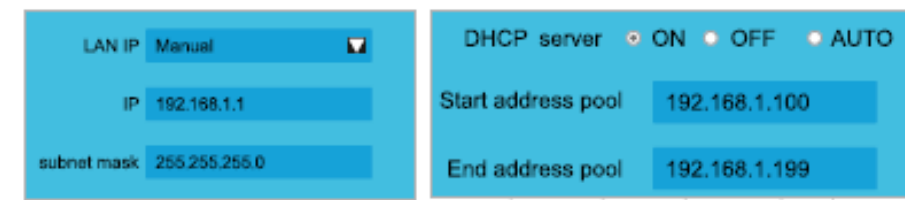

4. Na kameri nema slike nakon detektovanja pokreta:

- a) Alarm mora biti uključen (Konfiguracija uređaja -> Postavka alarma)
- b) Obavještenja na telefonu moraju biti uključena (Postavke -> Obavještenja V380S)
- c) Na telefonu moraju biti omogućene dozvole za pokretanje aplikacije.

| < Newssetting                                  | Pewer info                | Appinto                                                    | <ul> <li>App permissions</li> </ul> |
|------------------------------------------------|---------------------------|------------------------------------------------------------|-------------------------------------|
| Alarm on/Alarm off:                            |                           | V3905<br>Version 51                                        | V2805                               |
| Alarm Area 🔷                                   | Q                         | UNINSTALL PORCE STOP                                       | Camera 💽                            |
| Alam notification- sound:                      | V3803                     |                                                            | Monprone 💽                          |
| Voice prompt Ci Mandarin Otrgilah<br>Ianguage: |                           | Storage ;                                                  | Gtorage 🥌                           |
| Press.                                         | SETTINGE                  | Detsunge                                                   | Tologinase                          |
|                                                | Pawer-intensive prompt    | Permissions                                                | Yaur location                       |
|                                                | App sate laurah           | Camera, Nicrohene, Nonge, Telephone and Your /<br>location | Set individual permissions          |
|                                                | Close after screws locked | Notifications                                              |                                     |
|                                                | PIWER AMALISES            | Open Dy default (                                          |                                     |
|                                                | CPU time used<br>31       | Battery                                                    |                                     |
|                                                | b                         | C Assessment of S.4.48 of memory model last 3              |                                     |

## VAŽNA NAPOMENA

1. Uređaj treba postaviti daleko od izvora toplote i visokih temperatura. Izbjegavajte montiranje na mjestima gdje sunčevi zraci sijaju direktno na objektiv aparata.

2. Izbjegavajte instaliranje uređaja na mjestima visoke vlažnosti (iznad 85% RH), izloženost štetnim vanjskim uslovima (npr. vrlo visokoj ili niskoj temperaturi). Ne izlažite uređaj poplavi vodom - u ovom slučaju uređaj odmah isključite iz napajanja.

3. Montirajte kameru na zid ili je postavite vodoravno na stabilnu konstrukciju.

4. Ne gurajte silom memorijsku karticu u otvor.

## TEHNIČKI PODACI

| Napon napajanja:             | 12V DC, 1A                                         |
|------------------------------|----------------------------------------------------|
| Tip napajanja:               | Mrežno napajanje                                   |
| Sistem:                      | Linux OS                                           |
| Procesor:                    | Hisilicon 440MHz                                   |
| Tip prenosa:                 | WiFi802.11 b /g/n; LAN –utičnica RJ45              |
| Video rezolucija:            | 1280 x 960P (HD)                                   |
| Kompresija videozapisa:      | H.264                                              |
| Objektiv:                    | 3,6 mm / F2,0                                      |
| Noćno osvjetljenje:          | Da                                                 |
| Minimalno osvjetljenje:      | Boja 0.8Lux / F1.4, crno-bijela 0.3Lux / F1.       |
| Noćni način rada:            | 3 kom IR, domet do 25m                             |
| Podrška za mrežne protokole: | TCP/IP, HTTP, TCP, UDP, SMTP, FTP, DHCP,           |
|                              | DNS, DDNS, NTP, UPnP, RTSP, P2P itd.               |
| Pregled:                     | mobilni na pametnom telefonu, tabletu ili računaru |
| Dimenzije (mm):              | ø60 x 180                                          |
| Nivo zaštite:                | IP66                                               |
| Radna temperatura:           | -20°C + 70°C                                       |
| Vlažnost:                    | 90%                                                |
| Neto težina                  | 0,34 kg                                            |

PROIZVOĐAČ ORNO-LOGISTIC Sp. z o.o. ul. Rolnikow 437, 44-141 Gliwice, tel. 32 43 43 110, www.orno.pl

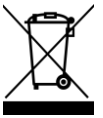

Svako domaćinstvo je korisnik električne i elektronske opreme, a time i potencijalni proizvođač otpada opasnog za ljude i životnu sredinu, zbog prisustva opasnih supstanci, smjesa i komponenata u opremi. S druge strane, iskorišćena oprema je dragocjen materijal iz kojeg možemo povratiti sirovine poput bakra, kalaja, stakla, željeza i dr. Simbol prekrižene kante za smeće na opremi, ambalaži ili pratećim dokumentima znači da se proizvod ne smije bacati zajedno s drugim otpadom. Oznaka takođe znači da je oprema stavljena na trziste nakon 13. avgusta 2005. Korisnik je odgovoran predati otpadnu opremu na određeno mjesto za sakupljanje

radi pravilne obrade. Informacije o dostupnom sistemu sakupljanja otpadne električne opreme mogu se naći na informativnom pultu prodavnice i u gradskoj / komunalnoj kancelariji. Odgovarajuće odlaganje korišćene opreme spriječiće negativne posledice po okolinu i zdravlje ljudi.